## **REGISTRO JUGADOR FCT**

1. Ingrese a nuestro sitio web: <u>www.fedecoltenis.com</u>

2. Haga clic en el link "Registro":

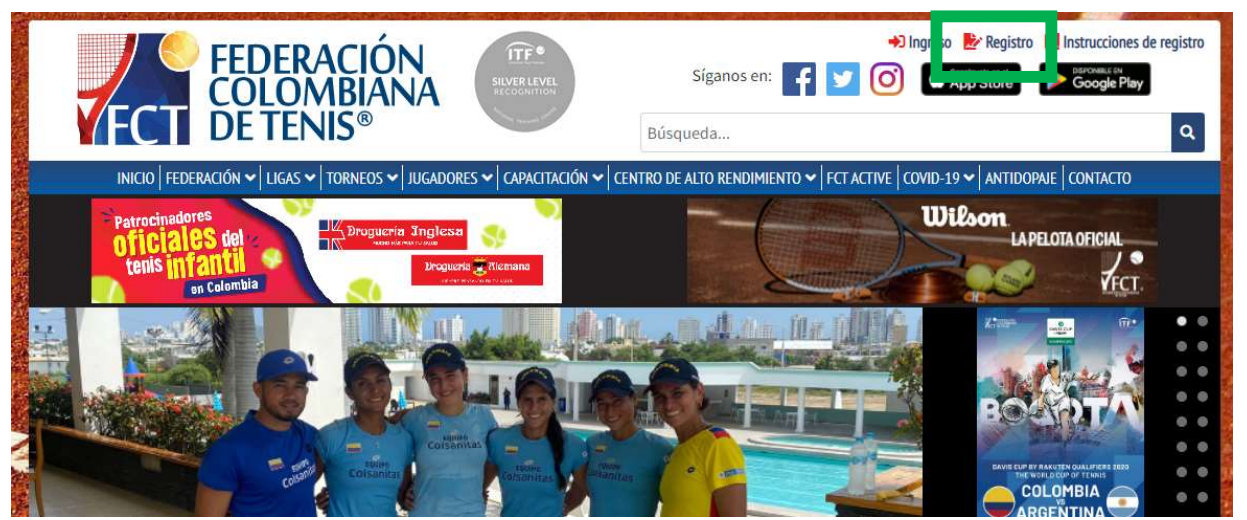

3. Seleccione la opción "jugador de competencia" o "entrenador" (si aplica, debe diligenciar hoja de vida) estos perfiles le permitirán inscribirse y participar en los diferentes eventos deportivos avalados por la FCT en la categoría que correspondiente de acuerdo con la edad del jugador

| or favor seleccione el tipo de registro que se ajusta a sus ne<br>Idicado:                                                                                                    | cesidades; lea atentamente cada caso para seleccionar el más                                                                                                    |            |
|----------------------------------------------------------------------------------------------------|----------------------------------------------------------------------------------------------------|------------|
| ota: los usuarios registrados bajo categorías indicadas con<br>i usted desea participar deberá seleccionar la opción <i>Jugac</i>                                                                          | asterisco * no podrán participar en el Circuito Nacional Juvenil.<br><i>lor de competencia</i>                                                                                       | N          |
| Jugador de competencia                                                                                                    | Jugador aficionado *                                                                                                    |            |
| Usuarios que participan en los Circuito Nacionales<br>promovidos por la FCT (Festival, Juvenil, Abierto y<br>Senior) Circuito Junior regional COSAT y Circuito<br>Internacional ITF (Junior, WTT, Senior). | Usuarios que practican el tenis de forma recreativa y<br>no participan en competencias nacionales ni<br>internacionales. Perfil ideal para la reactivación del<br>tenis en Colombia. |            |
| Registrarme                                                                                                    | Registrarme                                                                                                    | K Colsanit |
| Jugador CAR *                                                                                                    | Entrenador *                                                                                                    | Wilson     |
| Jugadores que acceden a los servicios de<br>entrenamiento y práctica libre en las instalaciones<br>deportivas de la Federación Colombiana de Tenis<br>ubicadas en el Centro de Alto Rendimiento.           | Profesionales a cargo de la enseñanza del tenis en todas las edades y categorías en el territorio nacional.                                                                          |            |
| Registrarme                                                                                                    | Registrarme                                                                                                    |            |

Dirección: Calle 45 # 66B - 15 Teléfono: (60-1) 8053731 Bogotá D.C. - Colombia comunicaciones@fedecoltenis.com www.fedecoltenis.com

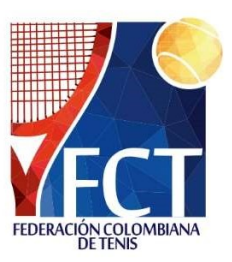

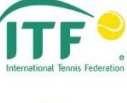

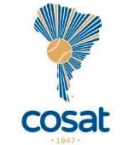

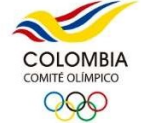

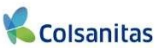

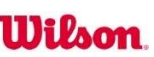

Motovalle

El deporte es de todos

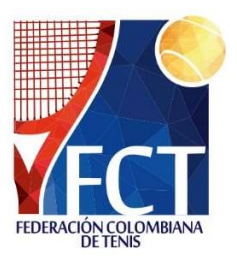

**4.**Diligencie el formulario y verifique que sus datos sean correctos, recuerde que estaes la forma en que nos comunicaremos con usted, si su número de identificación ya aparece en el sistema diríjase al correo tecnico@fedecoltenis.com . Una vez hecho esto acepte las condiciones y haga clic en **"Crear":** 

## Formulario de registro en la Federación Colombiana de Tenis

| Tenga en cuenta que todos <mark>l</mark> os | datos deben ser válidos y corre | ctos.                    |                        |
|---------------------------------------------|---------------------------------|--------------------------|------------------------|
| Primer nombre *                             | Segundo nombre                  | Primer apellido *        | Segundo apellido *     |
| Email •                                     | Repita su email                 | Contraseña *             | Repita su contraseña * |
| Género *                                    | Fecha Nacimiento *              | Tipo documento *         | Número documento *     |
| Seleccione 🗸                                | 1                               | Tarjeta de identidad 🛛 🗸 |                        |
| Tipo sangre *                               | Rh *                            | Teléfono                 | Celular *              |
| Seleccione 🗸                                | Seleccione 🗸                    |                          |                        |
| Departamento *                              | Ciudad *                        | Dirección *              |                        |
| Seleccione 🗸                                | - Seleccione - 🗸 🗸              |                          |                        |

Si usted tiene 10 años o menos no es necesario que seleccione liga/club. En caso que desee participar en torneos Grado 1 a 5 o categoría Etapa Amarilla de Festivales Infantiles, deberá indicarlos en el momento de registro si no lo hace ahora.

\*Si su correo electrónico o número de documento ya se encuentra relacionado con una cuenta no le permitirá continuar, en caso de presentarse puede solicitar el ajuste a <u>torneos@fedecotlenis.com</u> indicando nombre completo y el error generado

5. Vera la siguiente ventana indicando que su cuenta ha sido creada y debe activarla, para la activación recibirá un e-mail de la FCT (verificar SPAM) y seguir el link que será suministrado:

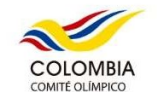

cosat

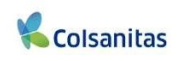

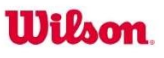

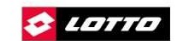

Motovalle

Dirección: Calle 45 # 66B - 15 Teléfono: (60-1) 8053731 Bogotá D.C. - Colombia comunicaciones@fedecoltenis.com www.fedecoltenis.com

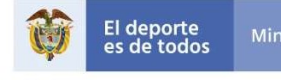

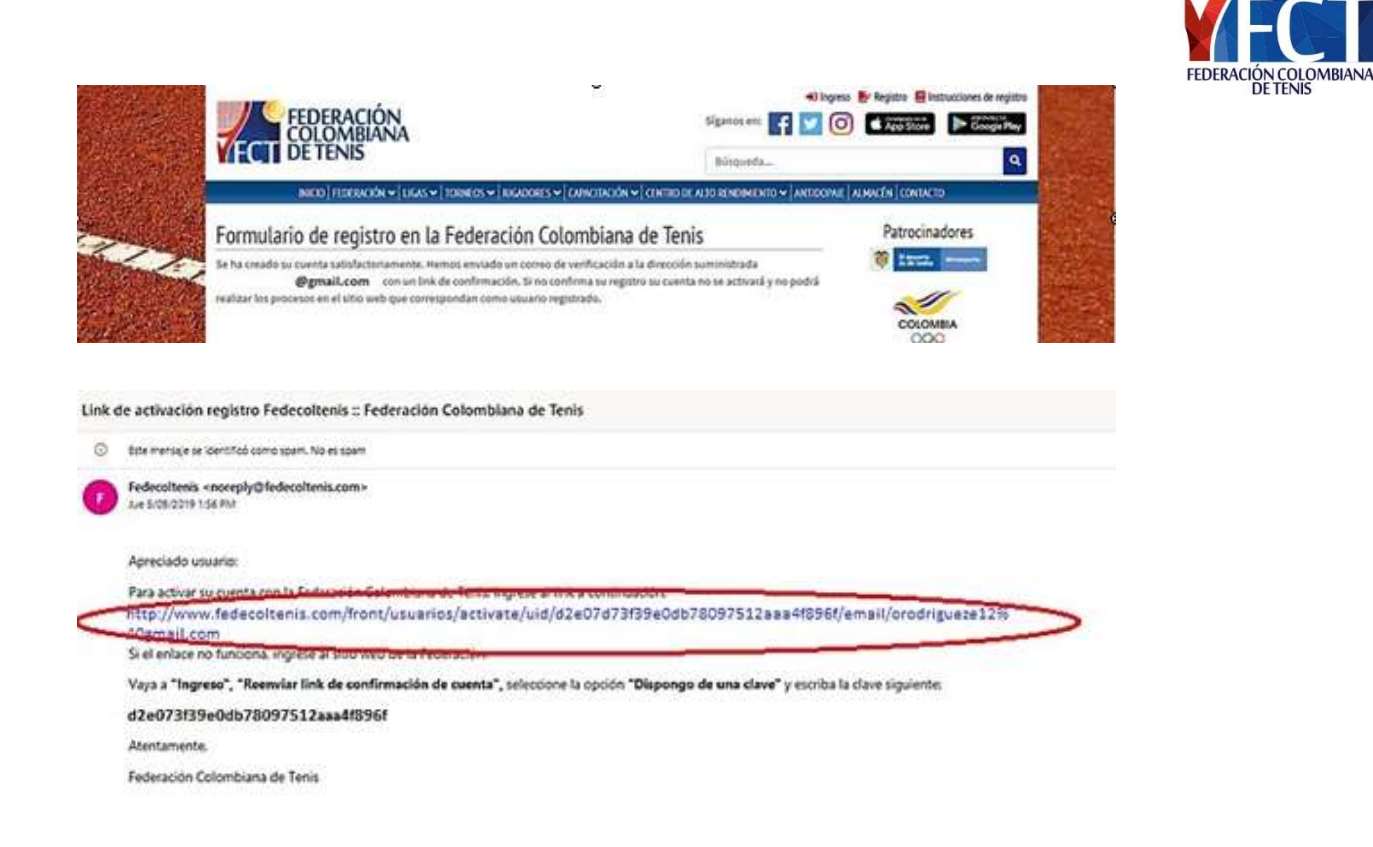

**6.** Este enlace lo dirigirá a la siguiente ventana, haga clic en "activar" y su cuentaquedará creada:

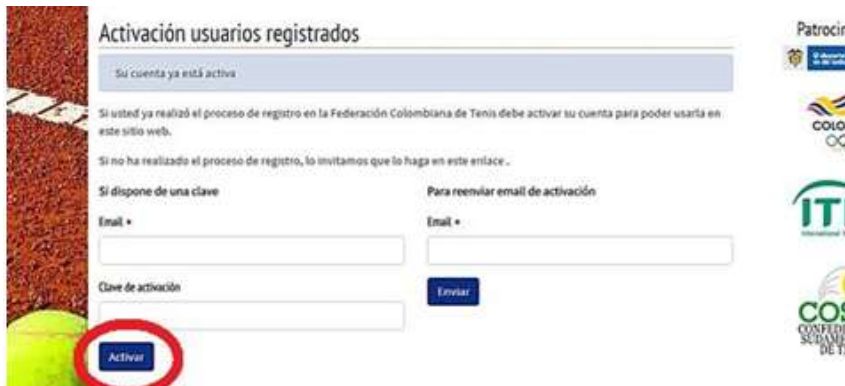

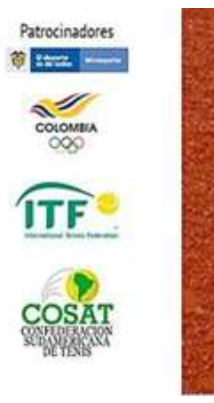

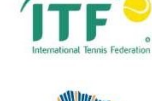

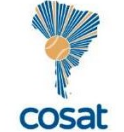

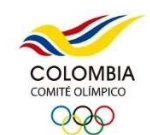

K Colsanitas

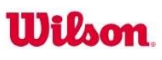

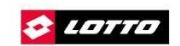

Motovalle

Dirección: Calle 45 # 66B - 15 Teléfono: (60-1) 8053731 Bogotá D.C. - Colombia comunicaciones@fedecoltenis.com www.fedecoltenis.com

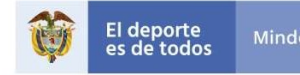